## RECEPTIONHQ

### **Call Forwarding instructions**

### Forwarding calls from Verizon

#### To forward all calls

• Call **\*72** then your **10-digit Assigned DID**.

#### To forward calls on busy or no answer

• Call **\*71** then your **10-digit Assigned DID**.

#### To turn OFF call forwarding

• Call **\*73** 

### Forwarding calls from AT&T

#### To forward all calls

• Dial **\*21\*** followed by your **10-digit Assigned DID** then press **#**.

#### To forward calls on busy or no answer

• Contact AT&T at **800.288.2020** for assistance.

#### To turn OFF call forwarding

• Call # 21 #

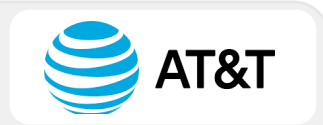

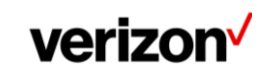

### **Forwarding calls from T-Mobile**

#### To forward all calls

• Call **\*72** then your **10-digit Assigned DID** followed by **#**.

#### To turn OFF call forwarding

• Call **\*73** 

### **Forwarding from Sprint**

#### To forward all calls

• Dial **\*72** followed by your **10-digit Assigned DID**.

#### To turn OFF call forwarding

• Call **\*720** 

### Forwarding calls from Google Voice

#### To forward all calls

- You MUST have a pre-announcement
- You must NOT have a VPN turned on
- Click on the **Settings** icon (cog at top right)
- Turn all **PRE-SET settings** by clicking the Green Switch Buttons to turn gray
- Under the Account tab (settings page), click the + New Linked Number
- Enter your 10-digit Assigned DID
- STOP: \*\*Contact ReceptionHQ on (866) 883-3499 before proceeding\*\*
- Confirm ReceptionHQ team is ready to record the Google Voice verification code
- Click Verify by Phone not SMS (notated in blue font)
- Click the Call button, then click Call again
- Enter the **G-code** in the pop-up window which applies
- Click Verify

**T** Mobile

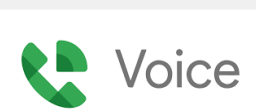

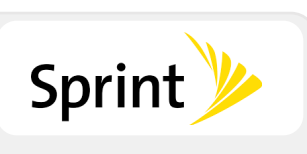

### Forwarding calls from CallRail

#### To forward all calls

- Sign into your CallRail account
- Click **Tracking** at the top of the page
- Choose phone number to be forwarded and click **Edit** (repeat process if multiple)
- Click Edit next to Number Options
- Scroll down page to Forward Calls section
- Enter the 10-digit Assigned DID within this section
- Click Save
- Once complete, click **Return to Tracking**
- Ensure your 10-digit **Assigned DID** is showing next to your **forwarded number**

### Forwarding from ZOOM Phone

### zoomphone

**Call**Rail

#### To forward all calls

- Sign into the **ZOOM web portal**
- Click Phone
- Click the **Settings** tab
- Choose **Business Hours** or **Closed Hours** or for **Holiday Hours**, click **Manage** next to **Holiday List & Call Handling**
- Click Edit next to Call Handling.
- Click Add Phone Number
- Select correct **country/region** for your **Assigned DID** the drop-down menu
- Enter your 10-digit Assigned DID
- Enter a description to help you identify your Assigned DID
- Click Save

### Forwarding from dialpad

#### To forward all calls

- Note: You **MUST be on the phone** to complete these steps
- From dialpad.com, navigate to your **Settings** and scroll to **Your Devices**
- Select Add New and then Add New Forwarding Number (bottom of list)
- Input your **10-digit Assigned DID** and verify
- **Press '1'** at the prompt after calling the submitted number

#### To turn OFF call forwarding

• Remove the number

### Forwarding calls from Grasshopper

### Grasshopper

dialpad

#### To forward all calls

- Go to Settings > Call Forwarding Settings > Extensions
- Click Edit next to the number and extension, or create a new one
- Select how you want Grasshopper to handle incoming/unanswered calls
- Enter your **10-digit Assigned DID**
- Configure your schedule based on time-of-day and which phone you'll be using
- Choose which order you want Grasshopper to call each number

#### To turn OFF call forwarding

• Click Delete beside the Assigned DID

### Forwarding calls from RingCentral

#### To forward all calls

#### • Sign into your **RingCentral online account**

- Follow the navigation path depending on your access profile:
  - **Users**: Navigate to Settings > Call Forwarding and Voicemail
  - Admins: On the Quick Access page in the Admin Portal
    - Navigate to Users > Manage Users
    - Select extension to configure, click Call Forwarding & Voicemail

**RingCentral** 

• Under the Work Hours tab, click Add number or coworker

| H   |          | 2              | 4 Rings / 20 Secs | $\sim$ | Promotion | (650) 295-1234 |
|-----|----------|----------------|-------------------|--------|-----------|----------------|
| H   |          | 3              | 4 Rings / 20 Secs | $\sim$ | Phone 1   | (530) 503-2222 |
| ⊕ A | Add numb | er or coworker |                   |        |           |                |

• Under Name column, choose whether added number is a Number or Coworker

| 11                     |  | 2 |  | 4 Rings / 20 Secs | ~    | Promotion |   | (650) 295-1234 |
|------------------------|--|---|--|-------------------|------|-----------|---|----------------|
|                        |  | 3 |  | 4 Rings / 20 Secs | ~    | Phone 1   |   | (530) 503-2222 |
|                        |  | 4 |  | 4 Rings / 20 Secs | ~    | Select    | < | Phone Number   |
| Add number or coworker |  |   |  | Number            | mber |           |   |                |
|                        |  |   |  |                   |      | Coworker  |   |                |

- Optional: Enter Name for the forwarding number
- Enter your 10-digit Assigned DID
- Set how long you want the call to ring under the **Ring For** column
- Ensure toggle is switched-on under **Active** column

|   |          | Order           | Active | Ring For ①        |        | Name                  | Number         |
|---|----------|-----------------|--------|-------------------|--------|-----------------------|----------------|
|   |          | 1               |        | Always Ring       | $\sim$ | Desktop & Mobile Apps |                |
|   |          | 2               |        | 4 Rings / 20 Secs | $\sim$ | Promotion             | (650) 295-1234 |
|   |          | 3               |        | 4 Rings / 20 Secs | $\sim$ | Phone 1               | (530) 503-2222 |
|   |          | 4               |        | 4 Rings / 20 Secs | ~      | Test                  | Phone Number   |
| Ð | Add numb | per or coworker |        |                   |        |                       |                |

### **Forwarding from Vonage**

#### To forward all calls

- Dial **\*72** and listen for the prompt
- Enter the area code and **10-digit Assigned DID** to which calls will be forwarded
- Press 1 to confirm or 2 to enter a different phone number

### **Forwarding from Nextiva**

#### To forward all calls (as Admin)

- From the NextOS admin page, select Users > Actions > Voice Settings > Forwarding > Call forward always.
- Enter the 10-digit Assigned DID

#### To forward all calls (as User)

• Dial **\*72** followed by **10-digit Assigned DID** then press #

#### To turn OFF call forwarding

• Dial **\*73** 

### Forwarding calls from Ooma

#### To forward all calls

- Log into your My Ooma account
- Go to Preferences tab and select Call Forwarding
- Click the cog icon next to 'Ring Add Number'
- Enter your **10-digit Assigned DID**
- Tick the checkbox next to 'Ring Add Number'

# Ooma

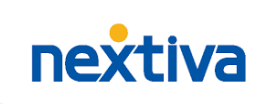

### 

### Forwarding calls from JustCall.io

## JustCall

#### To forward all calls (from landline)

- Call **\*72** then your **10-digit Assigned DID** followed by **#**.
- Listen for a confirmation tone before hanging up

#### To turn OFF call forwarding

• Call **\*73** then listen for the confirmation tone

#### To forward all calls (from Smartphone Mobile App)

- Click your Account image (top left corner)
- Click Manage
- Choose the phone number for which to enable call forwarding
- Click Call Forwarding and enter your 10-digit Assigned DID
- Click Save

#### To enable conditional forwarding (from an IVR enabled JustCall Number)

- Navigate to Number section
- Select External Number from Unanswered Call Forwarding Setting drop-down
- Enter your 10-digit Assigned DID
- Click Save

### **Forwarding from Wix**

#### To forward all calls

- Go to Business Phone Number in your site's dashboard.
- Click +Add Forwarding Number in the Call Forwarding section
- Click Add Call Agent
- Enter your 10-digit Assigned DID (and any other important details)
- Click Next
- Click the Select a call agent drop-down
- Select your 10-digit Assigned DID

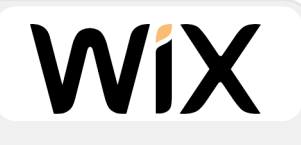

### Forwarding from Google Fi

#### To forward all calls

- From the Google Fi app main screen, scroll to **Call Forwarding**.
- Tap Call Forwarding in your Phone Settings
- Tap Add a number
- Tap the **Number** field
- Enter your **10-digit Assigned DID**
- Tap the **Next** key
- Enter a description (eg. ReceptionHQ Forwarding Number)
- STOP: \*\*Contact ReceptionHQ on (866) 883-3499 before proceeding\*\*

**Google** Fi Wireless

- AFTER contacting our team, tap Verify by Call
- The number you entered will receive a verification code from Google Fi
- Tap the 6-digit code field
- Enter your code and click Verify